## **CONFIGURE OPENHASP COLOR DISPLAY with ScanLabs Dongle**

Following this basic manual, you will be able to build a colour-graphic display based on the <u>openHASP</u> project.

The Colour Display connects via Wi-Fi and MQTT to the MQTT server you are using and will display major battery pack info.

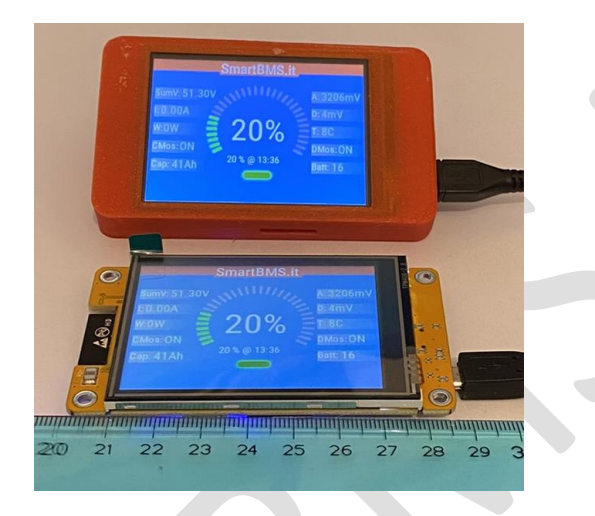

Total project cost is about 15\$ ( for the display & enclosure ) Time to make it: 10 minutes (tanks to file exported by <u>ScanLabs</u> dongle) Time to print stl: 2-3h (depending on you 3D printer )

## What you need:

- 1 or many\* <u>ScanLabs dongle/s</u> to extract DALY/JK BMS data and Publish to an MQTT server
- 1 or many\*\* ESP32-2432S028r -> Colour Display based on ESP32 2.8inches
- 1 or many\* Enclosure for the Colour Display
  - o Free STL option 1
  - o Free STL option 2
  - o Free STL option 3

## Why 1 or many?

\*If you have multiple battery packs even located on different places, you can visualize all of them on multiple pages of a display. Each Battery pack needs to expose data to the same MQTT server on different **Topics**, let's say "Jsn1", "Jsn2", "JsnN"

\*\*Being an MQTT display you can build as many as you want, all of them will show the same info even on different places on the world or the house (where Wi-Fi connectivity to internet is available )

QUICK INTRO to <u>openHASP</u> is a free very cool project that make super easy creating graphical panels. Multiple display are supported, even bigger in inches. Get inspired by the *"scanlabs.jsonl"* panel configuration exported by the <u>ScanLabs Dongle for BMS</u> to make yours. Add your stuffs and customize your graphics.

Let's MAKE IT!

## **STEP-BY-STEP GUIDE**

- 1- PROGRAM <u>ESP32-2432S028r</u> with openHASP 0.7.0 which binary I pre-build for you . <u>DOWNLOAD FROM HERE</u>
- 2- Connect the display through the ICD Port via an USB-Micro cable
- 3- Go to <u>https://esp.huhn.me/</u> is an online tool that implement ESP32 loader. Press "CONNECT"

| CONNECT                                                                                                    |               |
|----------------------------------------------------------------------------------------------------|---------------|
| \$                                                                                                    |               |
| <ul> <li>1. Click on Connect</li> <li>2. Plug in your ESP &amp; select the</li> <li>3. Add your. bin &amp; set the addre</li> <li>4. Click Program to flash it @</li> </ul> | : port<br>:ss |

4- A pop-up box appear, select the COM port on which the display is connected If everything is ok you should see a picture like this:

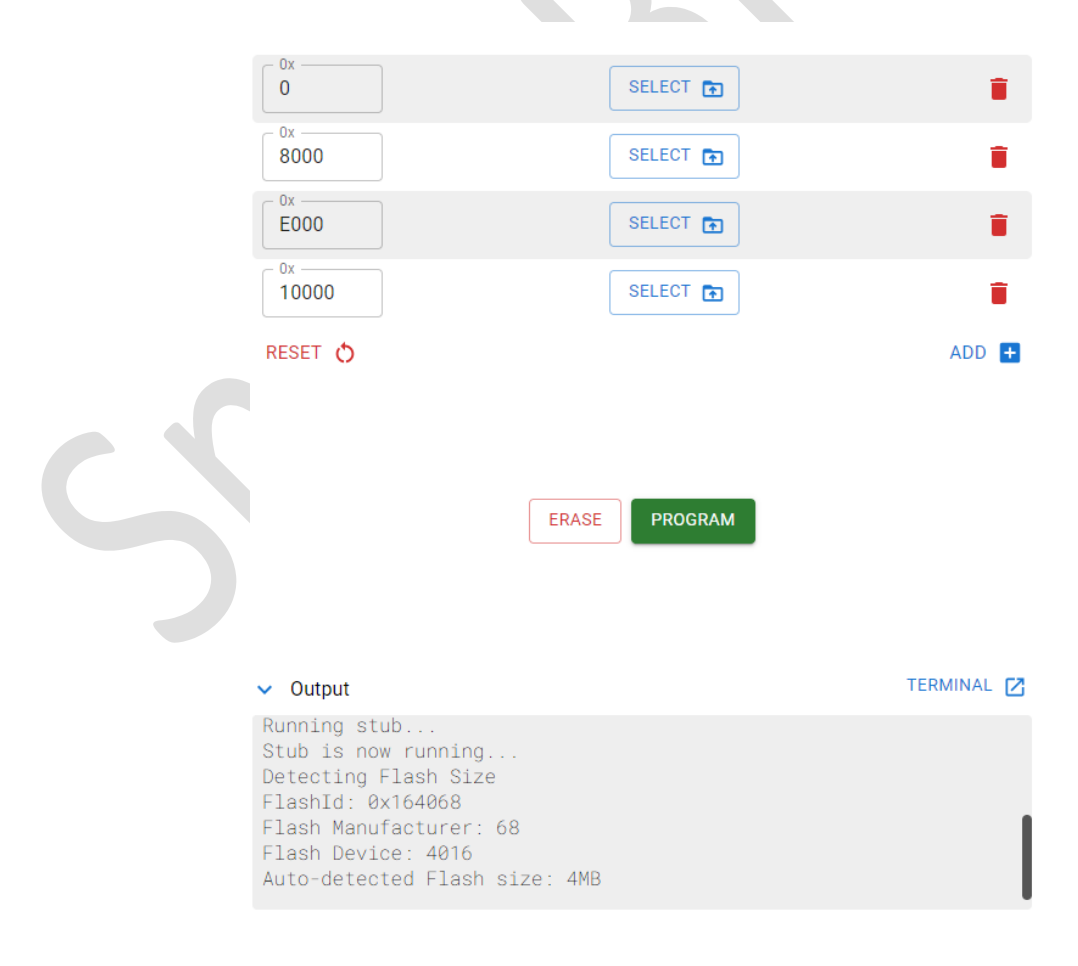

Made with 💙 by Spacehuhn

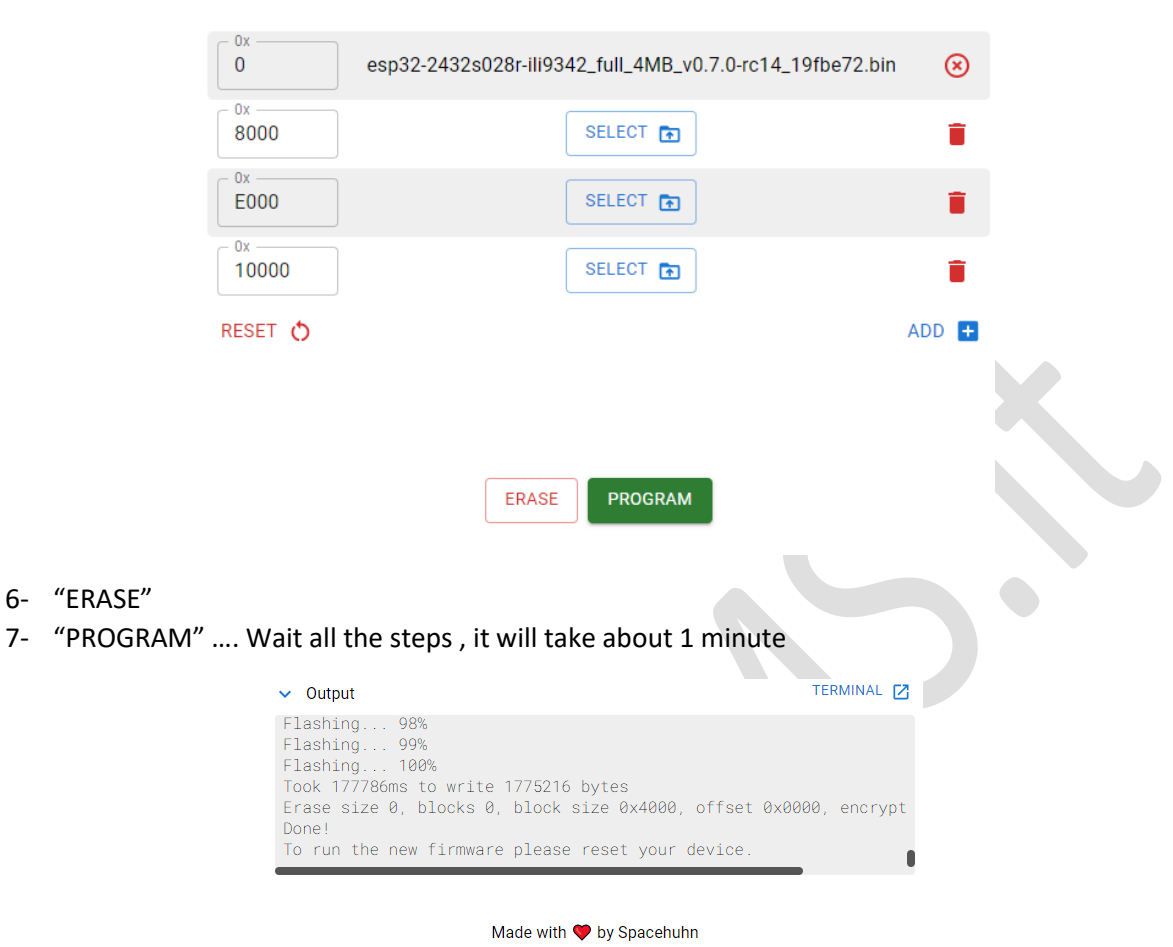

5- AT address 0x0000 Select the file esp32-2432s028r-ili9342\_full\_4MB\_v0.7.0-rc14\_19fbe72.bin

- 8- Power cycle the display (unplug, wait 5s and re-plug the usb cable)
- 9- openHASP will Start showing a QRCODE to let you scan it and connect to the WiFi Network created
  - a. SSID HASP-d56fe4 ( your will be slightly different )
  - b. Password: haspadmin

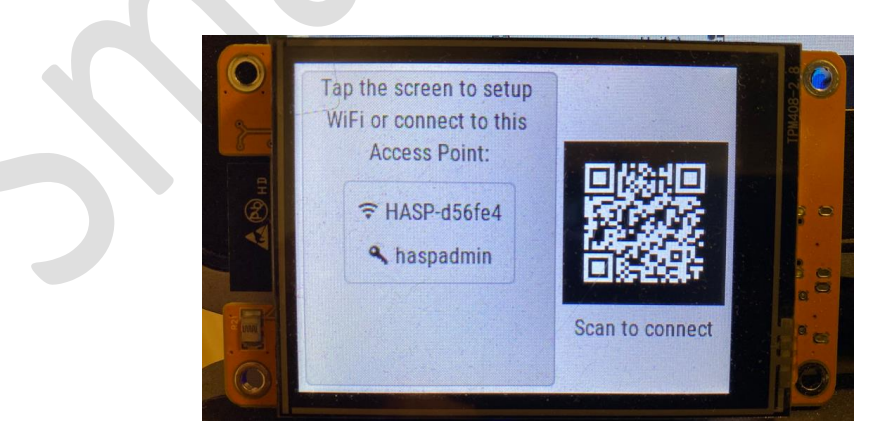

- 10- Once connected to the Wi-Fi, open an Internet Browser and go to page http://192.168.4.1
- 11- On the WebPage, SET your home Wi-Fi network SSID and PWD "SAVE SETTINGS"

| 🗸 🕲 smartbms.it 🛛 X 🚱 wifi     | × +                                      |   |
|--------------------------------|------------------------------------------|---|
| ← → C ▲ Non sicuro 192.168.4.1 |                                          | ☆ |
| 88                             |                                          |   |
|                                | plate01                                  |   |
|                                | Wifi Settings                            |   |
|                                |                                          |   |
|                                | SSID [BSID                               |   |
|                                | Password                                 |   |
|                                |                                          |   |
|                                | Save Settings                            |   |
|                                |                                          |   |
|                                | Firmware Update                          |   |
|                                | peenHASP.0.7.0-rol 4 by Francis Van Role |   |
|                                |                                          |   |
|                                |                                          |   |

12- The Display RESTART – If you were not wrong entering Wi-Fi credentials, you will soon get a message on the display with the IP assigned. TAKE NOTE OF IT!

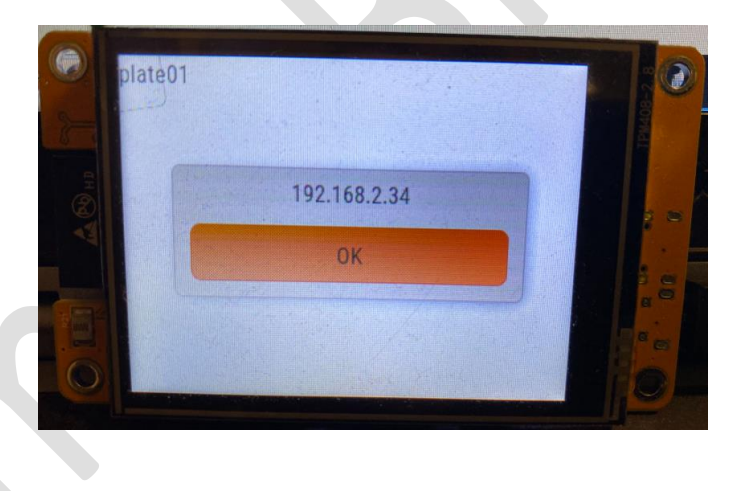

13- With your Internet Browser go to the IP address shown on the display. In this case 192.168.2.34

=

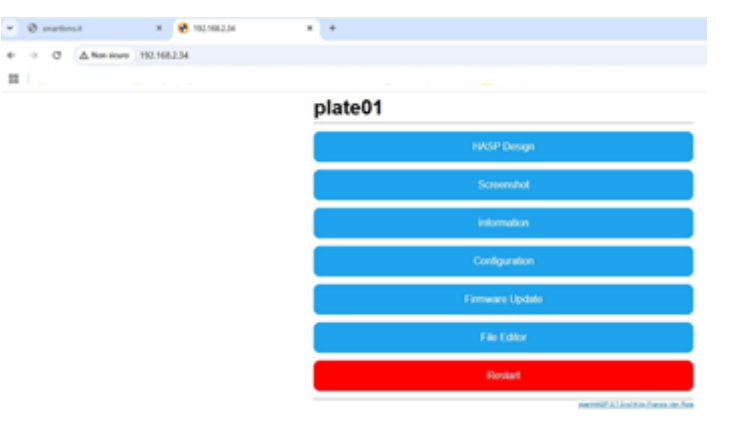

14- On the <u>ScanLabs Dongle for BMS</u> web Page "SETTINGS" -> "DISPLAY" enable "REMOTE DISPLAY" and select the Display PLATE id -> **SUBMIT** to enable the service NOTE: If you have more than one dongle, each of them need a dedicated PLATE ID.

| Status             | Battery             | Monite        | or             | Settings |  |
|--------------------|---------------------|---------------|----------------|----------|--|
|                    | OP                  | ENHASP REMOTE |                | FIG      |  |
|                    |                     |               |                |          |  |
| Submit             |                     |               |                |          |  |
| BACK to CONFIG GET | NERATE openHASP CON | NFIG REMOTE   | DISPLAY MANUAL |          |  |

15- Press on "GENERATE openHASP CONFIG". 7 files will be generated with you current setup:

| _                   |  |
|---------------------|--|
| 🗾 scanlabs.jsonl    |  |
| online.cmd          |  |
| intered offline.cmd |  |
| idle_off.cmd        |  |
| idle_short.cmd      |  |
| idle_long.cmd       |  |
| ☐ config.ison       |  |

16- GO to "FILE EDITOR" the second last one on the list of the openHASP display

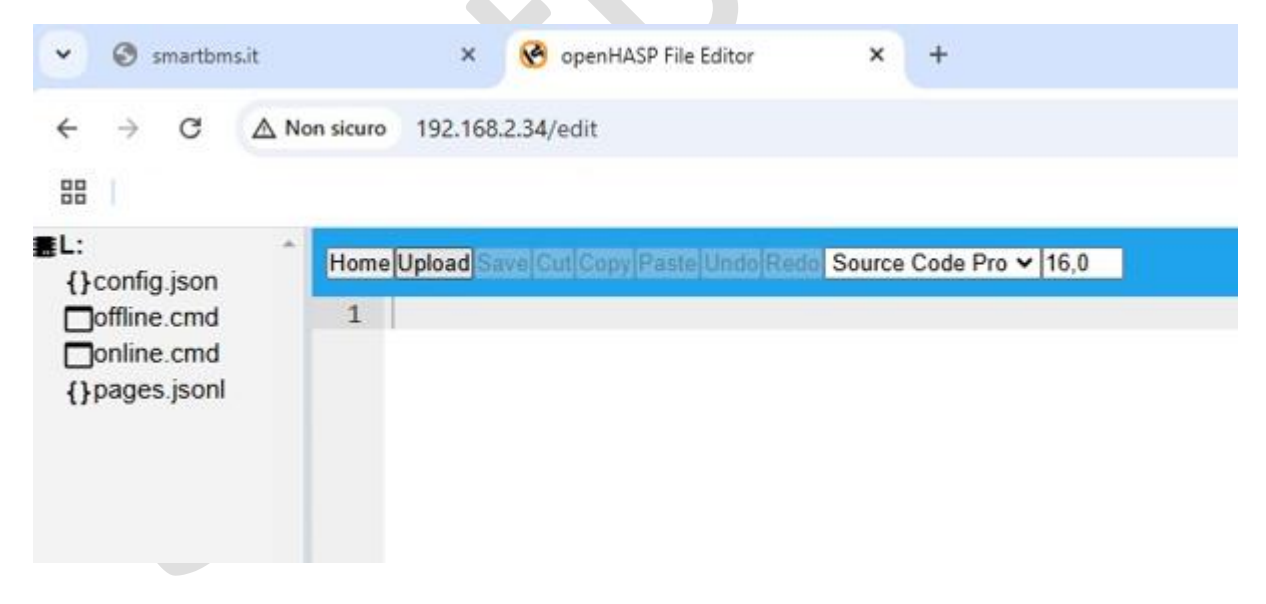

17- Select "UPLOAD" and upload all the 7 files generated by the dongle. When all the 7 files are uploaded -> unplug USB, wait 5s and plug it again.

18- Et voila' !